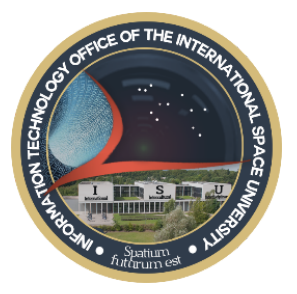

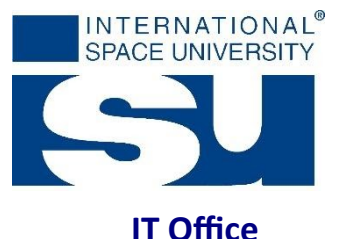

# Accessing the ISU Applications service

## Contents

| From private MacOS laptop         | 4 |
|-----------------------------------|---|
| From private Windows laptop       | 1 |
| From an ISU Computer (Windows 10) | 1 |

# From an ISU Computer (Windows 10)

Access to the ISU Application Server is pre-installed on any of ISU Staff desktop computer.

Look for New ISU Apps (RADC) in the Start Menu OR start typing the name of the App you want to launch (e.g: Illustrator) and look for the one ending with (ISU Apps).

| Ар | DS »                                      |
|----|-------------------------------------------|
| Ai | Adobe Illustrator CS6 (64 Bit) (ISU Apps) |

As of October 2017, ISU is servicing up to 23 Applications depending on your User profile.

## From private Windows laptop

Set the access to the ISU Applications Server via RemoteApp and Desktop Connections control panel.

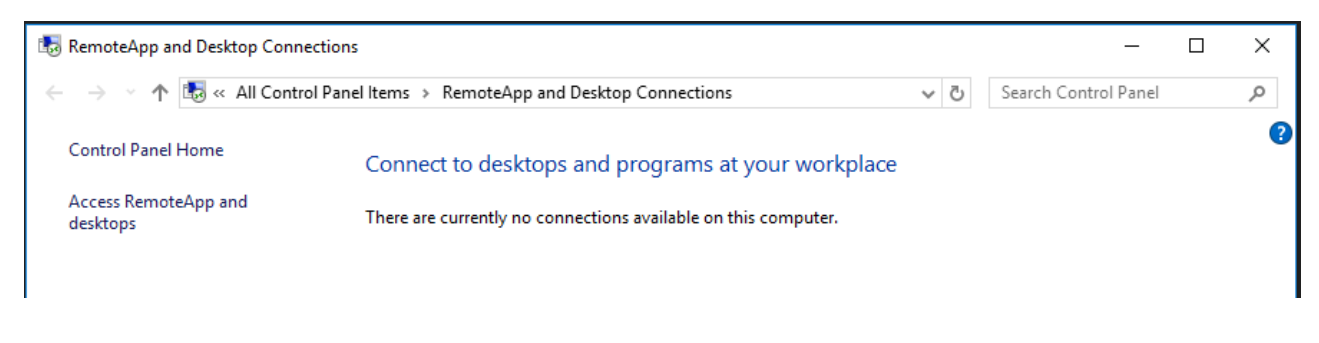

https://leo-web.isunet.edu/RDWeb/Feed/webfeed.aspx

INTERNATIONAL SPACE UNIVERSITY 1, rue Jean-Dominique Cassini • Parc d'Innovation • 67400 Illkirch-Graffenstaden • FRANCE Telephone +33 (0)3 88 65 54 30 • Fax +33 (0)3 88 65 54 47 n° SIRET 395 006 315 00026 • APE 8542 Z Email: cns@isunet.edu • www.isunet.edu

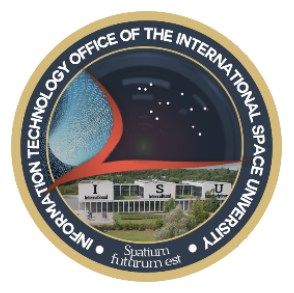

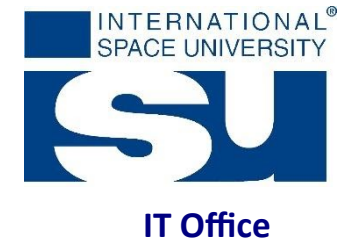

|     |                          |                                                                 |                                                                |                                                   |                                                                        |                                                    |                                        | _                                       |                 |      | )   |
|-----|--------------------------|-----------------------------------------------------------------|----------------------------------------------------------------|---------------------------------------------------|------------------------------------------------------------------------|----------------------------------------------------|----------------------------------------|-----------------------------------------|-----------------|------|-----|
| ÷ 💀 | Access R                 | emoteApp and                                                    | l desktops                                                     |                                                   |                                                                        |                                                    |                                        |                                         |                 |      |     |
| Er  | nter you                 | ır email ado                                                    | tress or o                                                     | onnecti                                           | on URL                                                                 |                                                    |                                        |                                         |                 |      |     |
| l   | Email add                | ress or connec                                                  | tion URL:                                                      |                                                   |                                                                        |                                                    |                                        |                                         |                 |      | _   |
|     | https://le               | eo-web.isunet.                                                  | edu/RDWeb                                                      | /Feed/wel                                         | bfeed.aspx                                                             |                                                    |                                        |                                         |                 |      |     |
| I   | Examples:<br>h<br>ju     | nttps://contosc<br>ohn@contoso.                                 | o.com/RDWe<br>.com                                             | eb/Feed/w                                         | vebfeed.as                                                             | рх                                                 |                                        |                                         |                 |      |     |
|     |                          |                                                                 |                                                                |                                                   |                                                                        |                                                    |                                        |                                         |                 |      |     |
|     |                          |                                                                 |                                                                |                                                   |                                                                        |                                                    |                                        |                                         |                 |      |     |
|     |                          |                                                                 |                                                                |                                                   |                                                                        |                                                    |                                        |                                         |                 |      |     |
|     |                          |                                                                 |                                                                |                                                   |                                                                        |                                                    |                                        |                                         |                 |      |     |
|     |                          |                                                                 |                                                                |                                                   |                                                                        |                                                    |                                        | Next                                    |                 | Can  | cel |
|     |                          |                                                                 |                                                                |                                                   |                                                                        |                                                    |                                        |                                         |                 |      |     |
|     |                          |                                                                 |                                                                |                                                   |                                                                        |                                                    |                                        | _                                       |                 |      | :   |
| ÷ 🕫 | Access R                 | RemoteApp and                                                   | d desktops                                                     |                                                   |                                                                        |                                                    |                                        |                                         |                 |      |     |
| R   | eady to                  | set up the                                                      | connectio                                                      | n                                                 |                                                                        |                                                    |                                        |                                         |                 |      |     |
| C   | onnection                | URL: https://                                                   | leo-web.isur                                                   | net.edu/R[                                        | DWeb/Feed                                                              | d/webfeed                                          | l.aspx                                 |                                         |                 |      |     |
| W   | /indows is<br>omputer. 1 | ready to add a<br>To continue, cl                               | vailable reso<br>ick Next.                                     | ources (pro                                       | ograms and                                                             | d desktop:                                         | s) from thi                            | s connecti                              | ion to          | your |     |
| Ģ   | Ì                        | If you contine<br>and added to<br>automatically<br>connection U | ue, links to re<br>your compt<br>/ from the co<br>JRL above ar | emote pro<br>uter. Thes<br>onnection<br>1d know w | ograms, file<br>se links will<br>URL. Don <sup>4</sup><br>vhere it can | es, and cor<br>be update<br>t continue<br>ne from. | mputers w<br>ed periodi<br>e unless yo | ill be down<br>cally and<br>ou recognia | nload<br>ze the | ed   |     |
|     |                          |                                                                 |                                                                |                                                   |                                                                        |                                                    |                                        |                                         |                 |      |     |
|     |                          |                                                                 |                                                                |                                                   |                                                                        |                                                    |                                        |                                         |                 |      |     |
|     |                          |                                                                 |                                                                |                                                   |                                                                        |                                                    |                                        |                                         |                 |      |     |
|     |                          |                                                                 |                                                                |                                                   |                                                                        |                                                    |                                        |                                         |                 |      |     |

When asked to enter your login credentials:

INTERNATIONAL SPACE UNIVERSITY

1, rue Jean-Dominique Cassini • Parc d'Innovation • 67400 Illkirch-Graffenstaden • FRANCE Telephone +33 (0)3 88 65 54 30 • Fax +33 (0)3 88 65 54 47 n° SIRET 395 006 315 00026 • APE 8542 Z Email: cns@isunet.edu • www.isunet.edu

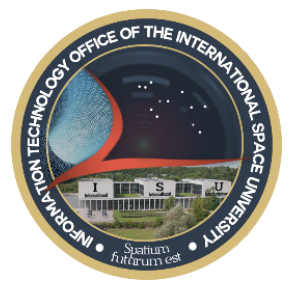

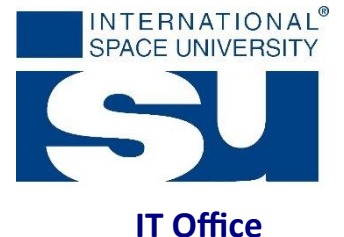

Windows Security × Enter your credentials These credentials will be used to connect to leoweb.isunet.edu and the RemoteApp and desktop resources it provides. Username: UNIVERSE\Firstname.Lastname Password: Your ISU password

| ✓ Remember me |        |   |
|---------------|--------|---|
| ОК            | Cancel |   |
|               |        |   |
|               | – 🗆 🗙  | ( |

🗧 🐻 Access RemoteApp and desktops

You have successfully set up the following connection:

| Connection name:    | ISU Apps                                           |
|---------------------|----------------------------------------------------|
| Connection URL:     | https://leo-web.isunet.edu/RDWeb/Feed/webfeed.aspx |
| Programs available: | 23                                                 |
| Desktops available: | 0                                                  |
|                     |                                                    |

You can access these resources from the Start screen.

Finish

#### INTERNATIONAL SPACE UNIVERSITY

1, rue Jean-Dominique Cassini • Parc d'Innovation • 67400 Illkirch-Graffenstaden • FRANCE Telephone +33 (0)3 88 65 54 30 • Fax +33 (0)3 88 65 54 47 n° SIRET 395 006 315 00026 • APE 8542 Z Email: cns@isunet.edu • www.isunet.edu

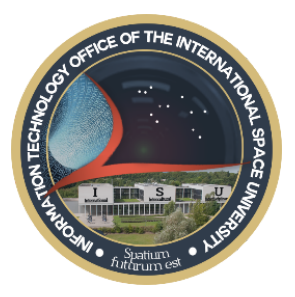

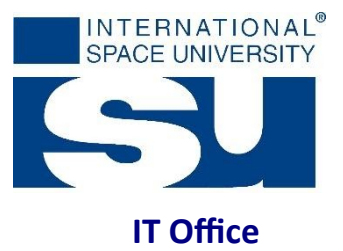

### From private MacOS laptop

Get and Install the MS Remote Desktop App from the App Store

| ×                       | Microsoft Remote Desktop 10<br>Work from anywhere<br>Microsoft Corporation<br>2.7 ★★★☆☆ No. 1<br>Business |  |  |  |
|-------------------------|----------------------------------------------------------------------------------------------------|--|--|--|
| Set the Rem             | note Resource                                                                                             |  |  |  |
|                         | Microsoft Remote Desktop                                                                                  |  |  |  |
| + 7                     |                                                                                                    |  |  |  |
| New Start               | Edit Preferences Remote Resources                                                                         |  |  |  |
| Q                       |                                                                                                    |  |  |  |
| $\bullet \bullet \circ$ | Remote Resources                                                                                          |  |  |  |
|                         |                                                                                                    |  |  |  |
| URL                     | https://leo-web.isunet.edu/HD/web/Feed/webreed.aspx                                                       |  |  |  |
| User name               | universe\joel                                                                                             |  |  |  |
| Password                |                                                                                                    |  |  |  |
|                         | Refresh                                                                                                   |  |  |  |
|                         |                                                                                                    |  |  |  |

https://leo-web.isunet.edu/RDWeb/Feed/webfeed.aspx

Expand "Remote Resources" to get the list of available Applications

INTERNATIONAL SPACE UNIVERSITY

1, rue Jean-Dominique Cassini • Parc d'Innovation • 67400 Illkirch-Graffenstaden • FRANCE Telephone +33 (0)3 88 65 54 30 • Fax +33 (0)3 88 65 54 47 n° SIRET 395 006 315 00026 • APE 8542 Z Email: cns@isunet.edu • www.isunet.edu